令和7年度 京都市要介護高齢者出張歯科健診事業(追加募集) 【申込手順】

(1)通知文に記載のURLを入力又は二次元コードを読取り、申請ページを表示 (2)トップページにある「アカウント登録せずにメールで申請」を選択してください。

| 令和7年度京都市要介護高齢者出張歯科健診事業(追加<br>募集)【募集・施設申込フォーム】   |                                               | ※ もしGrafferのアカウントをお持ち、<br>あるいは新規登録を希望される場合は |  |
|-------------------------------------------------|-----------------------------------------------|---------------------------------------------|--|
| 入力の状況 0%                                        |                                               | 「新規登録またはログインして申請」を選                         |  |
| 京都市の「令和7年度京都市要介護高齢<br>集・施設申込フォーム】」のオンラインF       | 者出張歯科健診事業(追加募集)【募<br>申請ページです。                 | 択し表示されている手順に従って進んで                          |  |
| 事前に「令和7年度 京都市要介護 <u>高齢未出</u><br>御確認の上、申請手続きにお進み | E協利健診家学 募集要道(追加募集)」を<br>Grafferアカウントを利用するた    | くにさい。                                       |  |
| Graffer<br>ログインしていただくと、<br>新規登録                 | ロクインしていただくと、中境書の一時保存や中境電機の<br>新規登録またはログインしてF  | Matter/できます。<br>印詩                          |  |
|                                                 | <sup>または</sup><br>Graffer <b>アカウントを利用しない</b>  | ち                                           |  |
|                                                 | メールアドレスの確認のみで申請ができま<br>一時保存や申請原型の確認など一部規能は使う: | τ.<br>Σtλ.,                                 |  |
|                                                 | アカウント登録せずにメールで                                | 申請 <u>こちらを選択</u>                            |  |

2 メール認証して申請する

メールアドレスを入力し、確認メールを送信してください。 「@mail.graffer.jp」より届くメールのURLにアクセスし、申請にお進みください。

| 申請に利用するメールアドレスを入力してください。<br>申請用のページのリンク(URL)をお送りします。                |                 |
|---------------------------------------------------------------------|-----------------|
| メールアドレス 💩<br>example@example.com                                    | <u>①アドレスを入力</u> |
| 迷惑メール設定としてドメイン指定受信を設定されている方は<br>「@mail.graffer.jp」を受信できるよう指定してください。 |                 |
| 確認メールを送信                                                            | ■ <u>②送信</u>    |

③ 届いたメールのURLから申請に進む

1

## 3 申請に必要な情報を入力する。

ログイン又はメール認証が済みましたら、利用規約に同意いただき、申請内容の入力に進みます。 以下、必要項目を記入していただき、申請内容の確認後、「この内容で申請する」を押したら申請完了です。

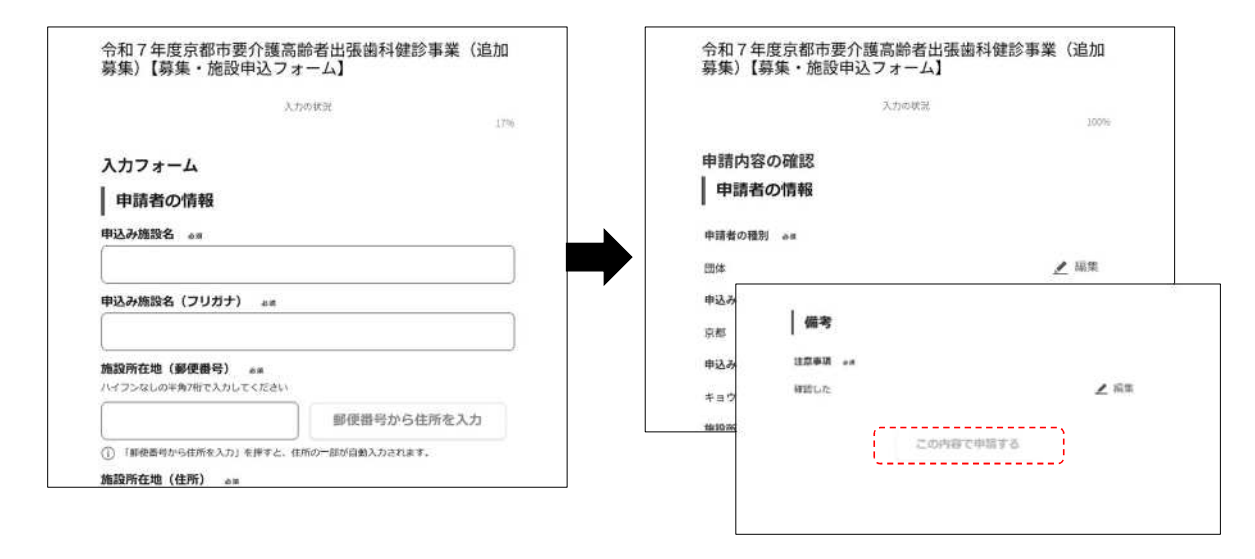

3

## 4 申請受付メール

申請後、自動的に下記「申請受付のお知らせ」が送信されます。 申込み後、翌営業日になっても「申請受付のお知らせ」が届かない場合は、申込みができていない可能性が ありますので、その際は健康長寿企画課まで御確認ください。

| 【中請受付】 令                                   | 和7年度京都市要介護高齢者出張肉科健診事業(追加募集)【募集・施設中込フォーム】                                           |
|--------------------------------------------|------------------------------------------------------------------------------------|
| Subject:【申請受                               | 行] 令和7年度京都市要介護高齢者出張歯科健診事業(追加募集)【募                                                  |
| 集・施設申込フ                                    | オーム】                                                                               |
| From: noreply@m                            | nail.graffer.jp                                                                    |
| Date: 2025/05/21                           | 14:24                                                                              |
| To: maqbd319@c                             | ity.kyoto.lg.jp                                                                    |
| 「 令和7年度京都<br>請を受付けました。<br>い。               | 市要介護高齢者出張歯科健診事業(追加募集)【募集・施設申込フォーム】」の申<br>  申請內容について、京都市から問い合わせることがありますので、ご了承くださ    |
| なお、選定結果に                                   | ま7月中下旬頃を目途にこのメールアドレス宛に送付いたします。                                                     |
| ■ 申請の種類                                    |                                                                                    |
| 京都市 ギ<br>フォーム】                             | 1:和7年度京都市要介護高齢者出張歯科健診事業(追加募集) 【募集・施設申込                                             |
| ■ 申請日時<br>2020-05-                         | 25 12:35:52                                                                        |
| 申請の詳細は、以<br>https://                       | FOURLからご確認いただけます。<br>ttzx.graffer_jp/smart-apply/applications/00000000000000000000 |
| ※ 本メールは送信<br>※ 本オンライン申                     | 専用アドレスからお送りしています。ご返信いただいても受信できかねます。<br> 靖サービスは、株式会社グラファーが京都市公式サービスとして運営しています。      |
| ※ ご不明点やご質                                  | 間は、京都市で受け付けています。京都市まで直接お問い合わせください。                                                 |
| ▼ 送信者に関する<br>株式会社グラファ-<br>Copyright © Graf | 角報<br>-<br>fer, Inc.                                                               |
|                                            |                                                                                    |